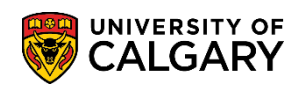

If your tuition and fees are being paid in whole by a third party with minimal exclusions, follow the steps below to apply for a Third Party Sponsorship. Please note that individuals, parents, and other relatives are not eligible to act as sponsors. Students are responsible for submitting the **Sponsorship Letter** and Application Form by Service Request to set up a Third Party Sponsorship. Full instructions, terms, and conditions are available on our website <u>here</u>. Please contact <u>Enrolment Services</u> for further assistance.

Awards, Scholarships or Bursaries issued by external agencies are not considered Third Party Sponsorships. Additional information on external awards is available <u>here</u>.

1. Log into MyUofC portal.

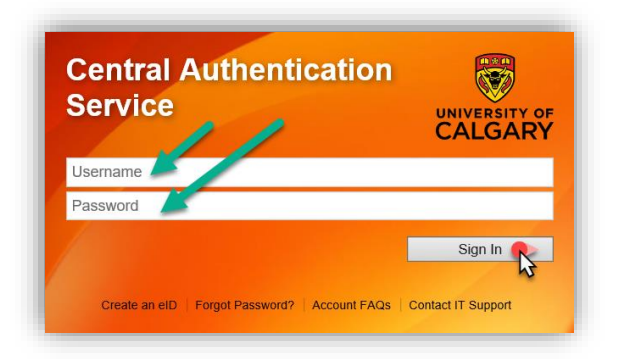

2. After logging into the MyUofC portal, you can submit a Service Request (SRQ) from "My Service Requests" by selecting **Create a New Request**.

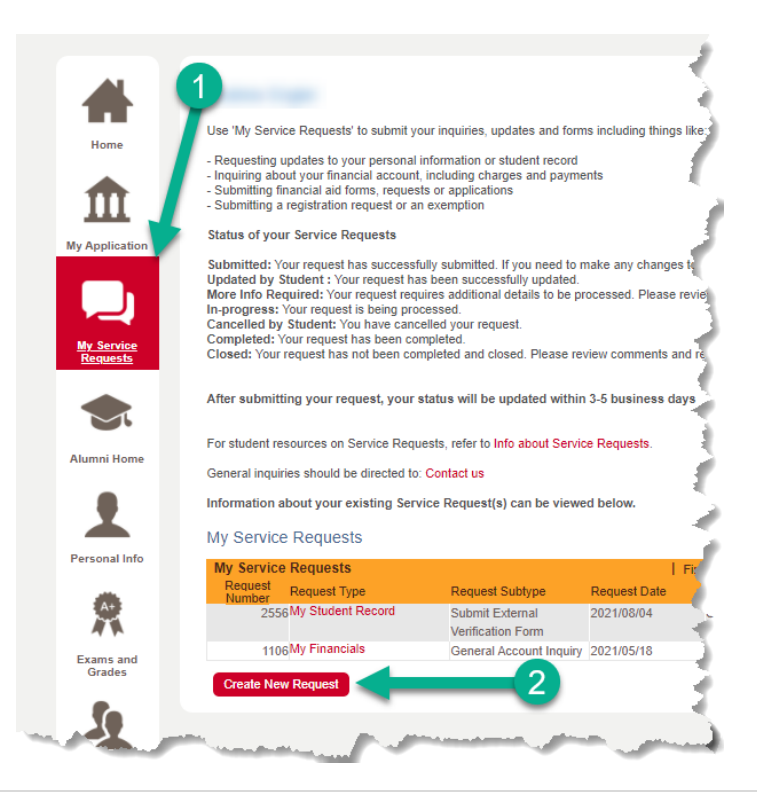

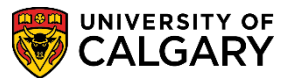

3. **Select** the 'Enrolment Services' Request Category, then select Next.

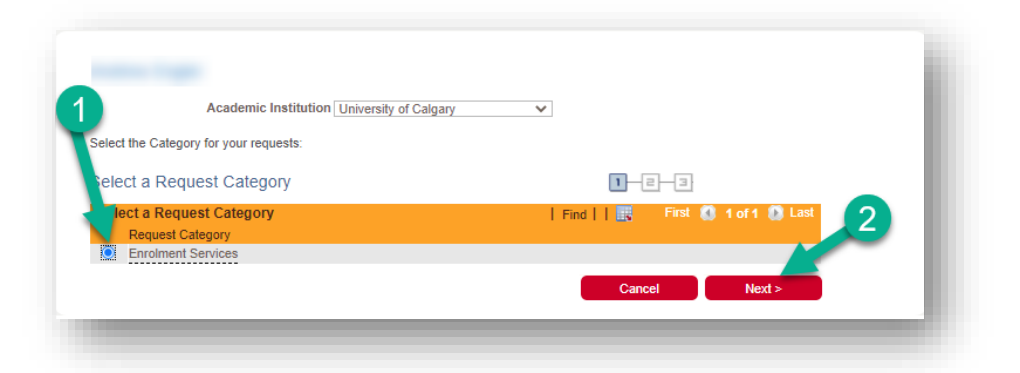

4. Select the 'My Financials' Request Type, then select Next.

| rolment  | Services                                                |              |           |               |  |
|----------|---------------------------------------------------------|--------------|-----------|---------------|--|
| ease sel | ect a request type below                                |              |           |               |  |
| you have | any questions about the request type, please contact us |              |           |               |  |
| elect a  | Request Type                                            | 1-2-3        |           |               |  |
| elect a  | Request Type                                            | Find     🔣 📑 | irst 🚺 1- | 4 of 4 🚺 Last |  |
| Re       | equest Type                                             |              |           |               |  |
| 🔘 M      | / Financials                                            |              |           |               |  |
| 0 M      | / Financial Support (Awards & Financial Aid)            |              |           |               |  |
| O M      | / Registration                                          |              |           |               |  |
| 0        | / Student Record                                        |              |           |               |  |
|          | / Student Record                                        |              |           |               |  |

5. **Select** the 'Apply for Third Party Sponsorship' Request Subtype, then select Next.

| nancials                                                              |                |                      |      |
|-----------------------------------------------------------------------|----------------|----------------------|------|
| quests for information and service related to your Student Center - N | My Financials. |                      |      |
| lect a Request Subtype                                                | 1-2            | -3                   |      |
| rect a Request Subtype                                                | Find     🔜     | First 🚺 1-7 of 7 🚺 l | Last |
| Request Subtype                                                       |                |                      |      |
| Third Party Sponsorship Application                                   |                |                      |      |
| Payment Trace Request                                                 |                |                      |      |
| O Transfer Funds request between UCalgary Accounts                    |                |                      |      |
| C Late Interest Inquiry                                               |                |                      |      |
| O Collections Inquiry                                                 |                |                      | 2    |
| Follow-up on a Submitted Refund Request                               |                |                      |      |
| O Update T2202 Receipt due to Information Change                      |                | Ľ                    | 4    |
|                                                                       |                |                      |      |

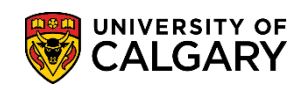

6. Review the instructions, then **Select** 'Open Link' to access the required form for this Service Request.

| hind Darks On and analysis                    | . A          |         |           |            |           |              |              | Ope                      | an Link    | Required              |        |        |
|-----------------------------------------------|--------------|---------|-----------|------------|-----------|--------------|--------------|--------------------------|------------|-----------------------|--------|--------|
| nird Party Sponsorsni                         | p Applicatio | n       |           |            |           |              |              | Obe                      | SU LIUK    |                       |        |        |
| Note: All required form:                      | s must be c  | complet | ed before | the reques | st can be | submitte     | ed.          |                          |            |                       |        |        |
| Status                                        | Submitted    |         |           |            |           | Re           | quest Dat    | te 2021                  | /12/21     |                       |        |        |
| Comment                                       | 8 Q          | ß       | X B       |            | *         | <b>د پ</b> ه |              |                          | <b>e</b> 7 | Ω                     |        |        |
|                                               | Format       | •       | Font      | •          | Size -    | В            | ΙU           | <del>S</del>             |            |                       |        | 1      |
|                                               | 2 2          | £       | ∎ 1=      | := 4e      | 4E /      | <u>A</u> - 🖸 | •            |                          |            |                       |        |        |
|                                               |              |         |           |            |           |              | _            |                          |            |                       |        |        |
|                                               |              |         |           |            |           |              |              |                          |            |                       |        |        |
|                                               |              |         |           |            |           |              |              |                          |            |                       |        |        |
|                                               |              |         |           |            |           |              |              |                          |            |                       |        |        |
|                                               |              |         |           |            |           |              |              |                          |            |                       |        |        |
| File Attachment                               | ts           |         |           |            |           |              |              | Find                     |            | First                 | 1 of 1 | 💽 Last |
| File Attachment                               | ts<br>ts     |         |           |            |           |              |              | Find                     |            | First (               | 1 of 1 | Last   |
| File Attachment<br>Attachment<br>ttached File | ts 💷         |         |           |            |           |              | View         | Find  <br>Add A          | l 🔜        | First (               | 1 of 1 | 🚺 Last |
| File Attachment<br>Attachment<br>ttached File | ts 📰         |         |           |            |           |              | View<br>View | Find  <br>Add /<br>Add / | I 📑        | First (<br>ent        | 1 of 1 | Last   |
| File Attachment<br>Attachment<br>ttached File | ts<br>ts     |         |           |            |           |              | View<br>View | Find  <br>Add A<br>Add A | I I        | First (<br>ent<br>ent | 1 of 1 | Last   |
| File Attachment<br>Attachment<br>ttached File | ts 📰         | el      |           |            |           |              | View<br>View | Find  <br>Add A<br>Add A | l 🔣        | First (<br>ent<br>ent | 1 of 1 | Last   |

7. Select **OK** to generate the form.

| Please Click "OK" button to generate the Request Form for you to complete as part of your request. |
|----------------------------------------------------------------------------------------------------|
|                                                                                                    |

## Fees & Financials Third Party Sponsorship

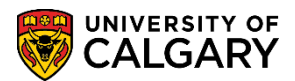

8. Complete the form in full, using the Sponsorship Letter to provide most of the information. Select **Complete Form** once all information has been supplied.

| Page: | 1 | of: | 1 | Previous | Next | Save | Complete Form | ł |
|-------|---|-----|---|----------|------|------|---------------|---|
|       |   |     |   |          |      |      |               |   |

9. Select **Yes** to submit the form. You will still be able to access the form to adjust the information

| Message        |                                                                                                    | _ |
|----------------|----------------------------------------------------------------------------------------------------|---|
| Please confir  | n your form is complete and accurate. (25855,7)                                                                   |   |
| By completin   | the form you are certifying that all information provided is accurate and complete to the best of your knowledge. |   |
| Click 'Yes' to | pertify and complete this form and return to the Service Request.                                                 |   |
| Yes            | No                                                                                                    |   |

10. Select **OK** to confirm.

| Your form has been successfully saved and complete. Ensure that you provide any further details and required attachments and then<br>'Submit' your service request.<br>Your form will not be sent to staff to process unless you submit the request. (0,0) |                                                   | Message                                                                                 |
|----------------------------------------------------------------------------------------------------|---------------------------------------------------|-----------------------------------------------------------------------------------------|
| Your form will not be sent to staff to process unless you submit the request. (0,0)                                                                                                    | further details and required attachments and then | Your form has been successfully saved and complete. E<br>'Submit' your service request. |
|                                                                                                    |                                                   | Your form will not be sent to staff to process unless you s                             |
|                                                                                                    |                                                   | ОК                                                                                      |

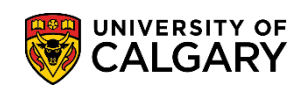

 If there is any additional information that may be relevant to your request, please include it in the Comments Box (1). Important: Submit your Sponsorship letter as provided by your sponsor by selecting Add Attachment (2). This letter is required to process your Third Party Sponsorship. Finally, select Submit (3) to finalize your Service Request, to be reviewed by UCalgary Finance.

| Comment         | Submitted | V R R 4    |          | quest Date 20 | 21/12/21       | 0        |               |
|-----------------|-----------|------------|----------|---------------|----------------|----------|---------------|
|                 | Format +  | Font -     | Size - B | IU-S          |                | 52       |               |
|                 | 2 2 3     | ≡ ]= := 4≋ | HE A - 🖸 | •             |                |          |               |
|                 |           |            |          |               |                |          |               |
| -               |           |            |          |               |                |          |               |
|                 |           |            |          |               |                |          |               |
| File Attachment | is        |            |          | Find          | i     🔜        | First 🚺  | 1 of 1 💽 Last |
| Attachment      | is 💷      |            |          |               |                |          |               |
| ttached File    |           | 2          |          | View Ac       | Id Attachmer   | nt<br>st |               |
|                 |           |            |          | VIEW AL       | iu Allachinier | n –      |               |